## Registrere tilbudt læreplass Steg for steg-guide

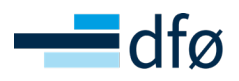

Har du skrevet arbeidsavtale med en lærling med bostedsadresse fra samme fylke som lærebedriften har adresse, og lurer på hvordan du skal få registrert dette hos fylkeskommunen? Lærekontrakten skal signeres av lærebedrift og lærling og vil blant annet utløse tilskuddsforvaltningen. Da må du følge denne guiden. **Målgruppe:** HR-sjef eller lærlingkoordinator.

| Steg | Hva                                                                                       | Meny                                                                                                    | Kommentar                                                                                                    |
|------|-------------------------------------------------------------------------------------------|----------------------------------------------------------------------------------------------------|----------------------------------------------------------------------------------------------------|
| 1    | Tilgang til fylkeskommunens<br>system: VIGO Bedrift<br>Har ikke tilgang i<br>VIGO Bedrift | For å komme inn i VIGO må du ha<br>tilgang.<br>Du kan sjekke om du har tilgang ved<br>å følge denne lenken: <u>https://www.</u><br>vigobedrift.no/vigobedrift/ | Har tilgang fortsetter<br>du videre på steg 2.<br>Dersom du ikke har<br>tilgang må du søke<br>om det. Dersom det er<br>Oslo fylkeskommune<br>du tilhører, kan du søke<br>om tilgang via følgende<br>skjema:<br>https://skjema.oslo.kommune.<br>no/id/5925<br>Er det en annen fylkes-<br>kommune tar du kontakt<br>via en av følgende<br>kontaktpunkter:<br>https://utdanning.no/tema/<br>hjelp_og_veiledning/fagopplae-<br>ringskontorene<br>Når du får tilgang,<br>fortsetter du på steg 2. |
| 2    | Logg inn i VIGO                                                                           | Lenke til VIGO:<br>https://www.vigobedrift.no/vigobedrift/                                                                                                    | Logg inn med<br>BankID (eller MinID,<br>Buypass, Commfides)                                                                                                    |
| 3    | Ha informasjonen klar                                                                     | <ul> <li>Navn på godkjent faglig leder</li> <li>Navn på lærling</li> <li>Lærefaget</li> <li>Starttid på arbeidsavtale</li> </ul>                               | Hvis faglig leder ikke duk-<br>ker opp i rullgardin-<br>menyen, kan det være<br>fordi vedkommende ikke<br>er godkjent faglig leder<br>eller at søker er registrert<br>på feil fag. Dobbeltsjekk<br>disse tingene og ta kon-<br>takt med OK stat dersom<br>du ikke finner ut av feilen.                                                                                                    |

| Steg | Hva                             | Meny                                                                                                    | Kommentar                                                                                                    |
|------|---------------------------------|----------------------------------------------------------------------------------------------------|----------------------------------------------------------------------------------------------------|
| 4    | Trykk på<br>videresendte søkere | Søkere<br>Intensjonsavtaler<br>Søkere per lærefag<br>Søkeroversikt<br>Videresendte søkere                                                                                                    | Om du ikke får opp denne<br>funksjonen ta kontakt<br>med OK stat på<br>epostadressen:<br><u>okstat@dfo.no</u>                                                                                                    |
| 5    | Finn aktuell kandidat           | <ul> <li>Finn lærlingen dere skal inngå lære-<br/>kontrakt med og klikk endre.</li> <li>Du må endre: <ul> <li>Faget det gjelder</li> <li>Status til takket ja.</li> </ul> </li> <li>For å endre status til takket ja bruk<br/>nedtrekksmeny og Velg takket ja til<br/>læreplass.</li> </ul> | Om du ikke finner lærlin-<br>gen, kan lærlingen være<br>fra annet fylke, eller ikke<br>være registrert som sø-<br>ker. Da må du ta kontakt<br>med fylkeskommunen:<br>https://utdanning.no/tema/<br>hjelp_og_veiledning/fagopp-<br>laeringskontorene |
| 6    | Legg inn informasjon            | Legg inn godkjent faglig leder og<br>ønsket oppstartsdato.                                                                                                    | Se arbeidsavtalen<br>Husk å lagre                                                                                                    |
| 7    | Behandling av lærekontrakt      | Kontrakten sendes<br>«Til behandling hos fylket»                                                                                                    |                                                                                                    |

| Steg | Нvа                                  | Meny                                                                                     | Kommentar                                                                                                    |
|------|--------------------------------------|------------------------------------------------------------------------------------------|----------------------------------------------------------------------------------------------------|
| 8    | Digital signering av<br>lærekontrakt | https://signering.posten.no/                                                             | Når standpunktkarakter<br>er klar og kontrakten er<br>ferdig behandlet, sender<br>fylket lenke til digital<br>signering av lære-<br>kontrakt.<br>HR mottar kontrakt via<br>E-post (dere har valgt<br>person for dette) og<br>lærling via sms. Informer<br>lærling om at hen vil<br>motta kontrakt til digital<br>signering |
|      |                                      |                                                                                          |                                                                                                    |
| 9    | Aktiv lærekontrakt                   | Når lærebedrift, lærling og fylket har<br>signert kontrakt, opprettes aktiv<br>kontrakt. | Kontrakten blir tilgjen-<br>gelig for lærlingen via<br>Vigo-appen.<br>Vi anbefaler at dere ber<br>lærlingen ta med en kopi<br>til HR først arbeidsdag.                                                                                                    |